# **Configuring G-Suite in Unibox**

WiFi-Soft Solutions Pvt. Ltd.

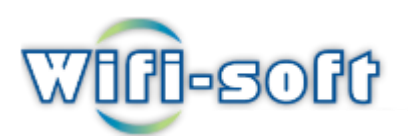

Use <u>this wizard</u> to create or select a project in the Google Developers Console and automatically turn on the API. Click Continue, then Go to credentials.

- 1. On the Add credentials to your project page, click the Cancel button.
- 2. At the top of the page, select the **OAuth consent screen** tab. Select an **Email address**, enter a **Product name** if not already set, and click the **Save** button.
- 3. Select the **Credentials** tab, click the **Create credentials** button and select **OAuth client ID**.
- 4. Select the application type **Other**, enter the name "Directory API Quickstart", and click the **Create** button.
- 5. Click **OK** to dismiss the resulting dialog.
- 6. Click the file\_download (Download JSON) button to the right of the client ID.
- 7. Move this file to your working directory and rename it client\_secret.json.

#### 1.Open console.developers.google.com

#### Login with Username and Password.

https://console.developers.google.com/flows/enableapiapii
d=admin&pli=1

1. Register your application for Admin SDK in Google API Console

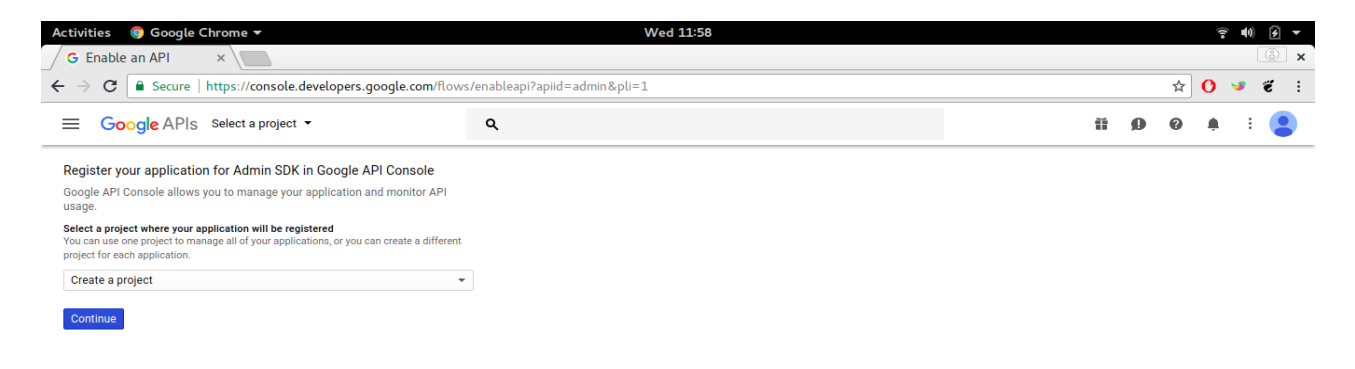

#### 2.Enable API and Services.

## **3.API is enabled then select available project or create new project.**

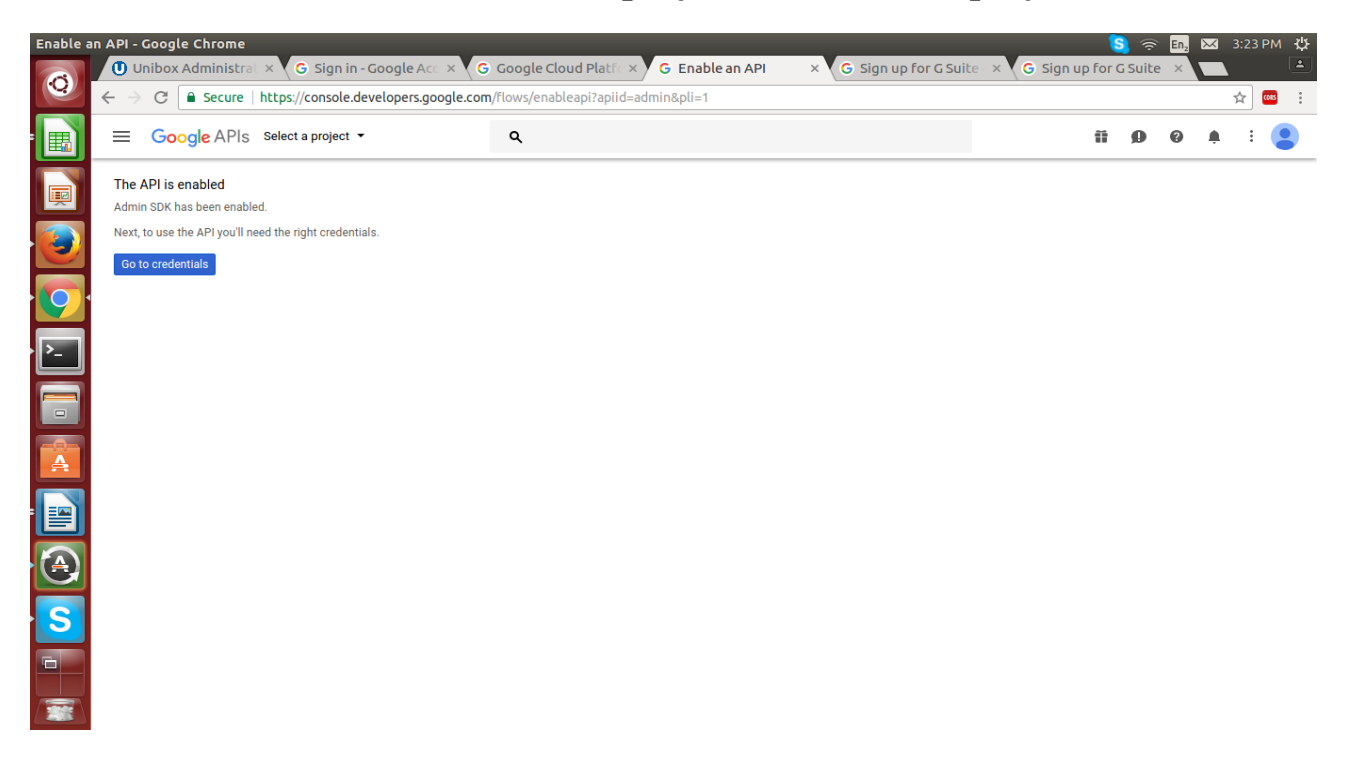

#### 4.Select any Created Project.

| Enable a | an API - Google Chrome<br>U Unibox Administrat × G Sign in                                                                 | - Google Acc                               | × G Google Cloud Platfox                                      | G Enable an AP | × G Sign up I          | for G Suite - | × G Sig | gn up fo | S 🛜 | En <sub>2</sub> |   | 3:28 PN | ¥<br>≛ |
|----------|----------------------------------------------------------------------------------------------------|--------------------------------------------|---------------------------------------------------------------|----------------|------------------------|---------------|---------|----------|-----|-----------------|---|---------|--------|
| 0        | ← → C                                                                                                    | levelopers.goo                             | jle.com/flows/enableapi?apiid=ad                              | dmin&pli=1     |                        |               | \       |          |     |                 |   | ☆ 🚥     | :      |
|          | Google APIs Select a project                                                                                               | •                                          | ۹                                                             |                |                        |               |         | î        | ø   | Ø               | Ļ | : (     | 9      |
|          | The API is enabled<br>Admin SDK has been enabled.<br>Next, to use the API you'll need the right crede<br>Go to credentials | Select<br>fundo.tv -<br>Recent All         | Select<br>fundo.tv  Q. Search projects and folders Recent All |                |                        |               |         |          |     |                 |   |         |        |
| 9        |                                                                                                    | Name                                       |                                                               |                | ID                     |               |         |          |     |                 |   |         |        |
| >_       |                                                                                                    | fun                                        | lo.tv                                                         |                | 270108691785           |               |         |          |     |                 |   |         |        |
|          |                                                                                                    | tina ang ang ang ang ang ang ang ang ang a | IUniboxProject 🛞                                              |                | finaluniboxproject     |               |         |          |     |                 |   |         |        |
|          |                                                                                                    | se unit                                    | iox3Build 💿                                                   |                | unibox3build           |               |         |          |     |                 |   |         |        |
|          |                                                                                                    | ₿e My                                      | Project 🛞                                                     |                | inbound-stage-201506   |               |         |          |     |                 |   |         |        |
| A        |                                                                                                    | e My                                       | Project 🔞                                                     |                | tough-anvil-201506     |               |         |          |     |                 |   |         |        |
|          |                                                                                                    | ₿⇔ My                                      | Project 💿                                                     |                | sixth-vine-201506      |               |         |          |     |                 |   |         |        |
|          |                                                                                                    | s Gsu                                      | iteWebApp 💿                                                   |                | gsuitewebapp           |               |         |          |     |                 |   |         |        |
|          |                                                                                                    | e test                                     | WifiProject 💿                                                 |                | testwifiproject-161106 |               |         |          |     |                 |   |         |        |
|          |                                                                                                    | 🐌 Uni                                      | 00 X 🚱                                                        |                | unibox-173306          |               |         |          |     |                 |   |         |        |
| S        |                                                                                                    | So My Project 💿                            |                                                               |                | green-buttress-173306  |               |         |          |     |                 |   |         |        |
|          |                                                                                                    |                                            |                                                               |                |                        | CANCEL        | OPEN    |          |     |                 |   |         |        |
|          |                                                                                                    |                                            |                                                               |                |                        |               |         |          |     |                 |   |         |        |

#### 5.After selecting Project Search Admin SDK and enable it

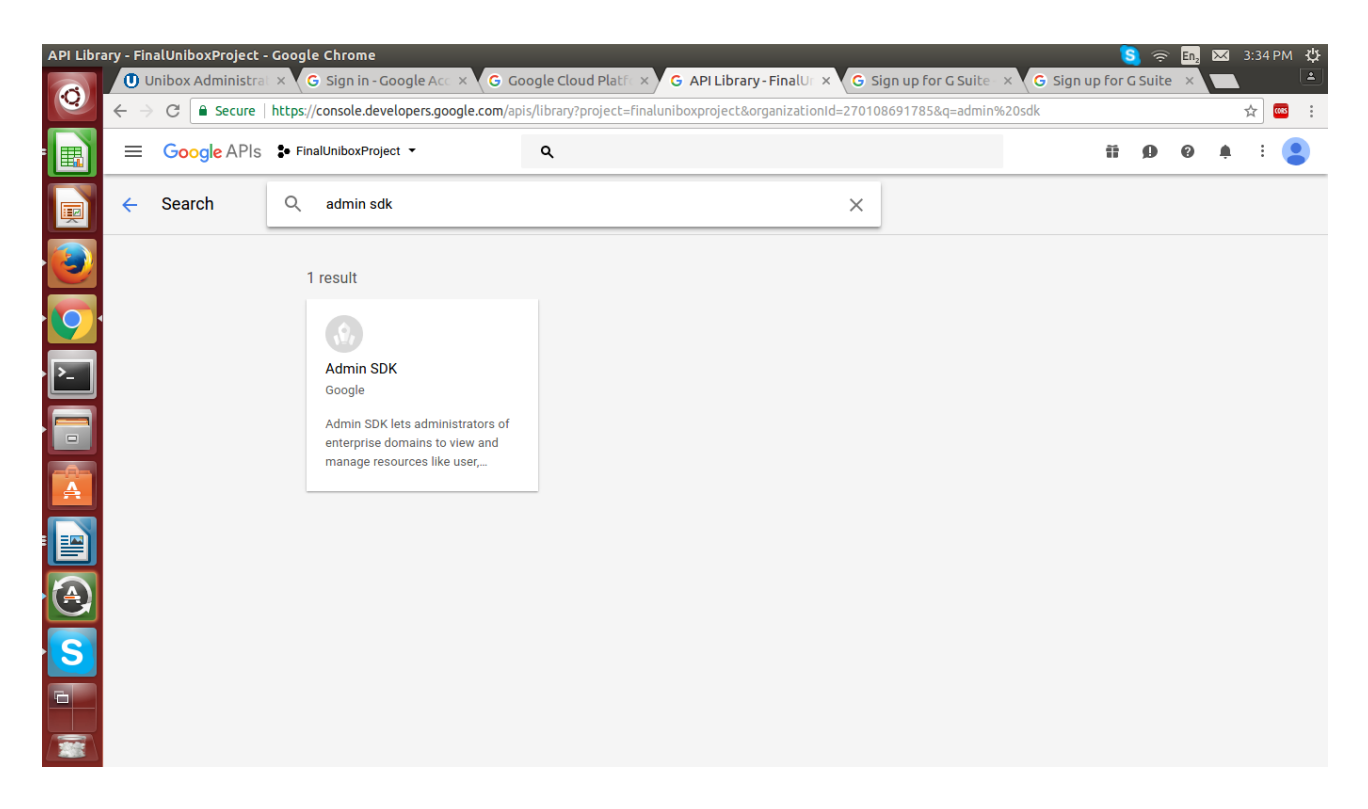

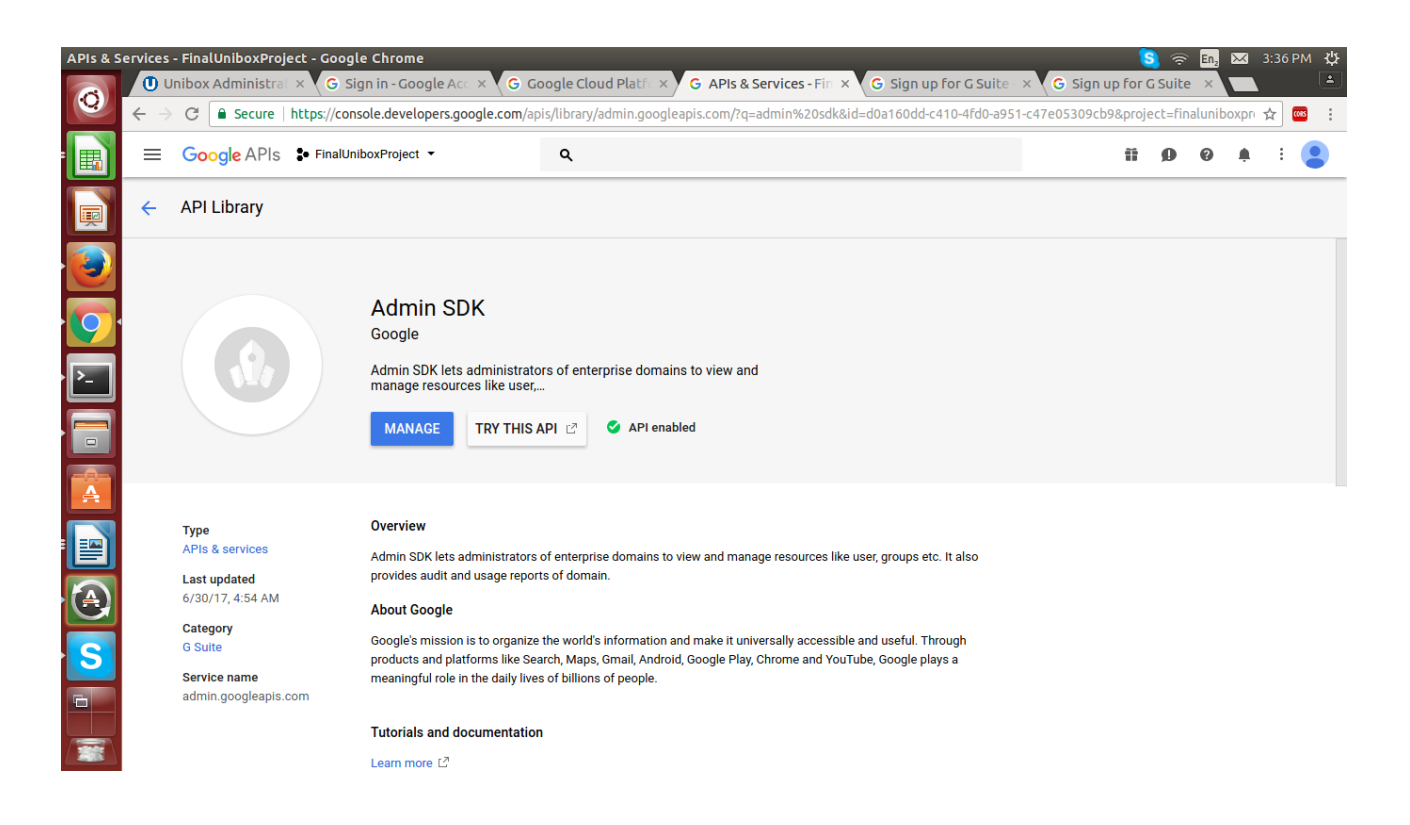

#### 6.Go to Admin SDK panel and set credentials.

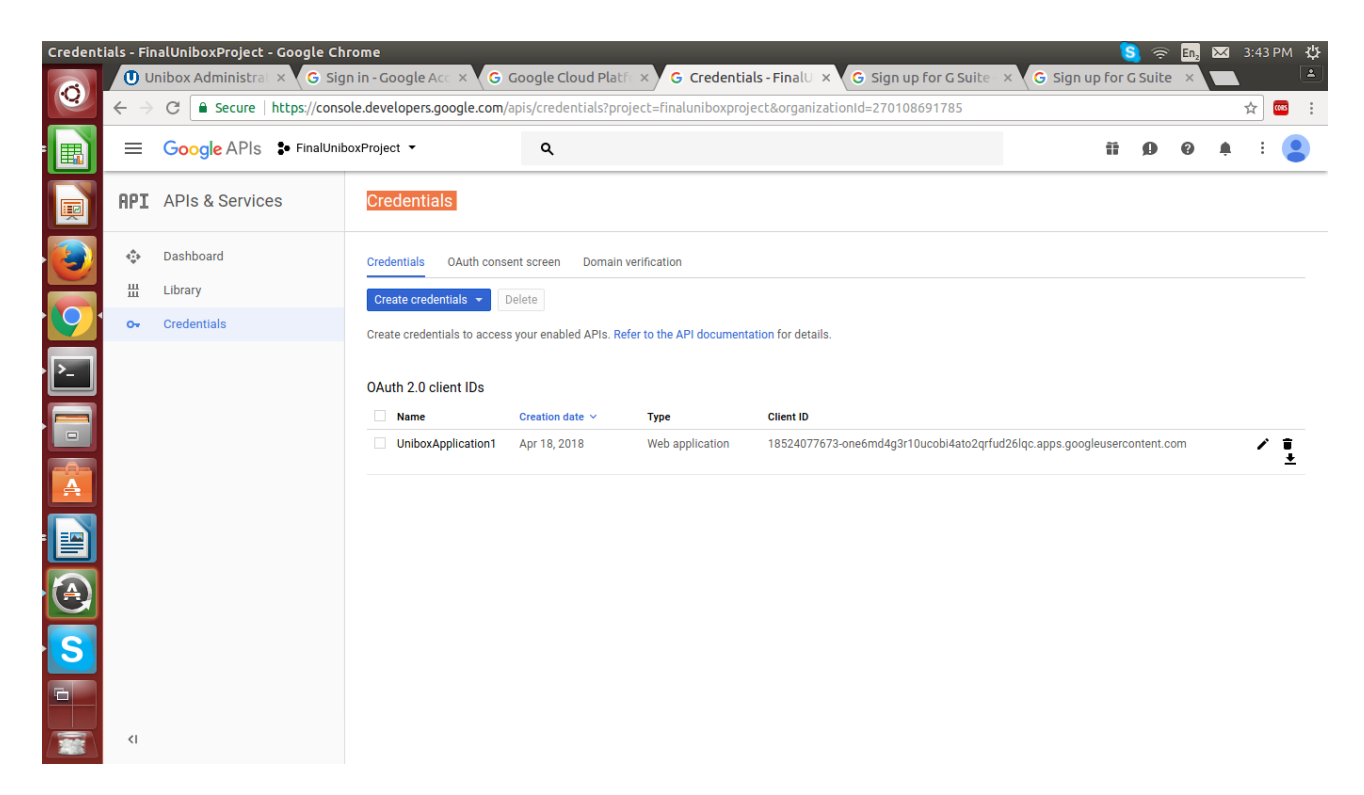

7.Set Oauth Consent screen with email details and Product name shown to users and save it.

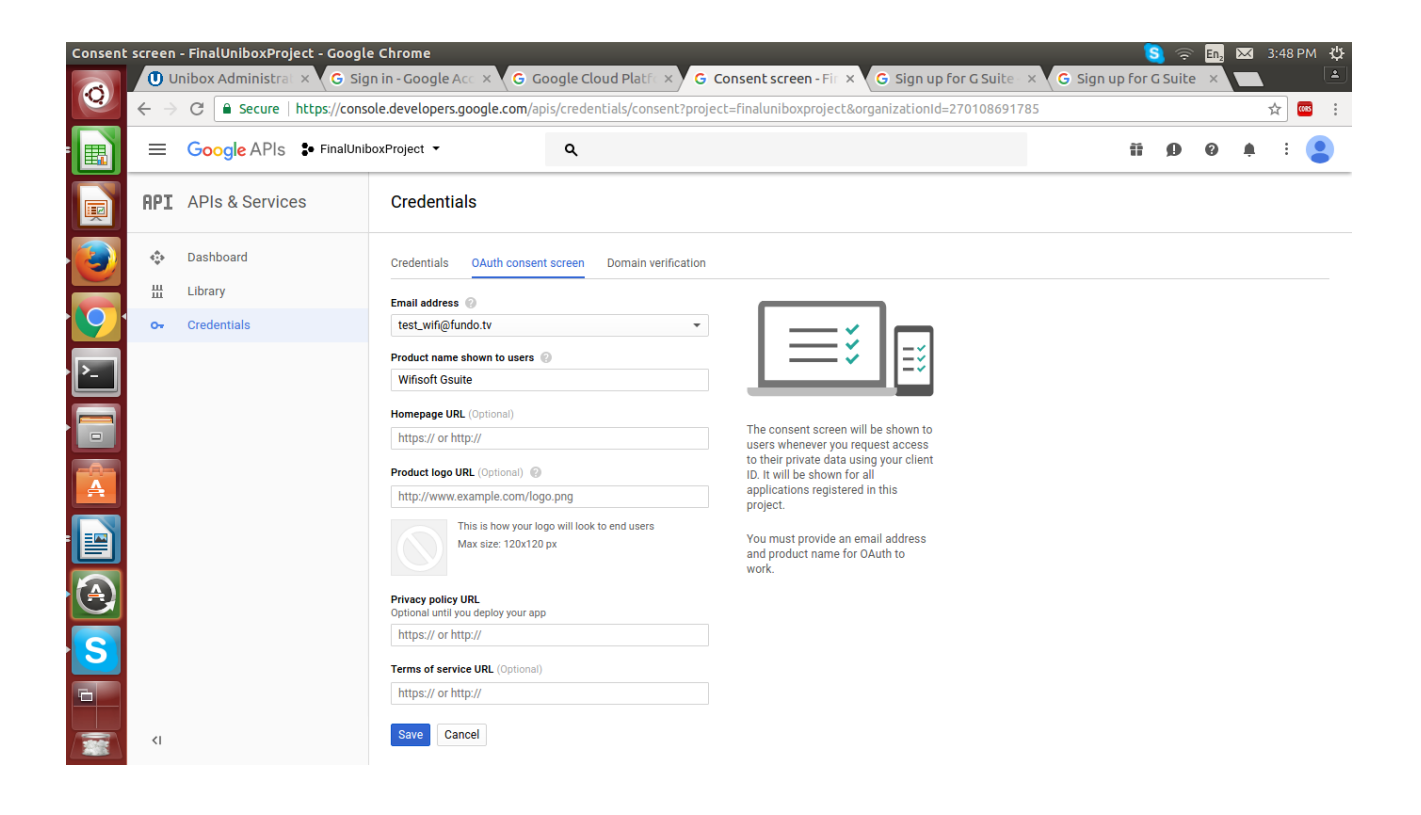

#### 8.Create Client ID.

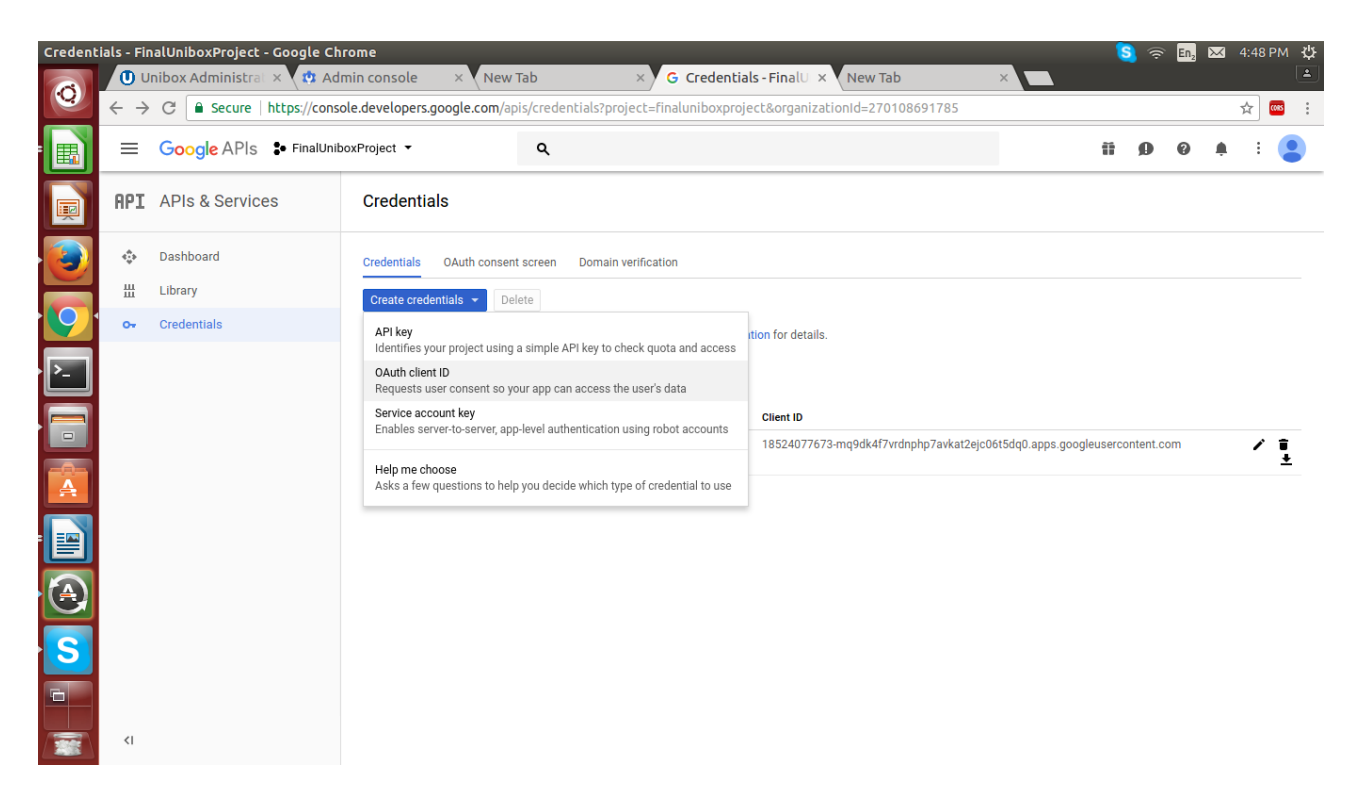

### 9.Set Authorized redirect URLs and save it.

| <ul> <li>Unlook Administral × C Sign in - Google Aca × C Google Cloud Platel × G Create client ID - Fil × G Sign up for G Suite × C Sign up for G Suite × C Sign up for G Suit</li></ul> | :54 РМ 🔱 |
|----------------------------------------------------------------------------------------------------|----------|
| <ul> <li> <ul> <li>Secure https://console.developers.google.com/apis/credentials/oauthclient?project=finaluniboxproject&amp;organizationid=270108691785</li> <li></li></ul></li></ul>                                                                                                    |          |
| <ul> <li></li></ul>                                                                                                    | : 🚳 🗧    |
| Create client ID   Construction type   Conservation type   Conservation type                                                                                                    | :        |
| Application type   • Web application   • Morioid Learn more   • Chrome App Learn more   • Dis Learn more   • Dis Learn more <td></td>                                                                                                    |          |
| Authorized JavaScript origins     For use with requests from a browser. This is the path in you're using a nonstandard port, you must include it     in the origin URI.     https://www.example.com/     Authorized redirect URIS     For use with requests from a web server. This is the path in your application that users are redirected to after they have                                                                                                    |          |
| Authorized redirect URIs<br>For use with requests from a web server. This is the path in your application that users are redirected to after they have                                                                                                    |          |
| authenticated with Google. The path will be appended with the authorization code for access. Must have a protocol.<br>Cannot contain URL fragments or relative paths. Cannot be a public IP address.<br>https://www.example.com/oauth2callback                                                                                                    |          |
| Sh                                                                                                    | w all X  |

| OAuth o      | Unibox Admi                                                                                                    | Project - Google Chrome<br>nistral × G Sign in - Googl                                                                                                    | le Acc × G Google Clou                                                                                                    | d Platfe × G OAu                                | th client - Final × | G Sign up for G Suit | e × G Sign        | S 🧟  | En₂<br>te × |    | :44 PM | ψ<br>▲<br>: |
|--------------|----------------------------------------------------------------------------------------------------|----------------------------------------------------------------------------------------------------|----------------------------------------------------------------------------------------------------|-------------------------------------------------|---------------------|----------------------|-------------------|------|-------------|----|--------|-------------|
|              | $\equiv$ Google                                                                                                    | APIs S FinalUniboxProject -                                                                                                    | a a contraction of the contraction of the contracti | alsydaurictient/16524                           | 777075-011041951 ft | 50001480241100260    | ic.apps.googreuse | fi Ø | ()<br>()    | ¢. | : (    | :           |
|              | ← Client ID                                                                                                    | for Web application                                                                                                    | 🛨 DOWNLOAD JSON                                                                                                    | C RESET SECRET                                  | DELETE              |                      |                   |      |             |    |        |             |
|              | Client ID<br>Client secret<br>Creation date                                                                                    | 18524077673-one6md4g3r10<br>hYHhKrA8rgGHjbo-4o7PTKkU<br>Apr 18, 2018, 12:11:14 PM                                                                                   | ucobi4ato2qrfud26lqc.apps.goog                                                                                                    | leusercontent.com                               |                     |                      |                   |      |             |    |        |             |
| <u>&gt;-</u> | Name ②<br>UniboxApplication1                                                                                                   |                                                                                                    |                                                                                                    |                                                 |                     |                      |                   |      |             |    |        |             |
|              | Restrictions<br>Enter JavaScript origin<br>Authorized JavaS<br>For use with reque<br>(https://*.example.<br>in the origin URI. | is, redirect URIs, or both<br>c <b>ript origins</b><br>sts from a browser. This is the origin URI<br>.com) or a path (https://example.com/su                        | of the client application. It can't cont.<br>bdir). If you're using a nonstandard po                                                                                                    | ain a wildcard<br>rt, you must include it       |                     |                      |                   |      |             |    |        |             |
|              | https://www.ex<br>Authorized redired<br>For use with reque<br>authenticated with<br>Cannot contain UR                          | ample.com<br><b>st URIS</b><br>sts from a web server. This is the path in<br>i Google. The path will be appended with '<br>& fragments or relative paths. Cannot be | your application that users are redire<br>the authorization code for access. Mr<br>a public IP address.                                                                                                    | cted to after they have<br>ist have a protocol. |                     |                      |                   |      |             |    |        |             |
| S            | https://unibox3<br>https://www.ex                                                                                              | -dev1.internal.wifi-soft.com/unibox/a<br>ample.com/oauth2callback                                                                                                   | authentication/oauth2callback.ph                                                                                                    | p ×                                             |                     |                      |                   |      |             |    |        |             |
|              | Save Cancel                                                                                                    |                                                                                                    |                                                                                                    |                                                 |                     |                      |                   |      |             |    |        |             |

### 10.Download Client Secret File and save it

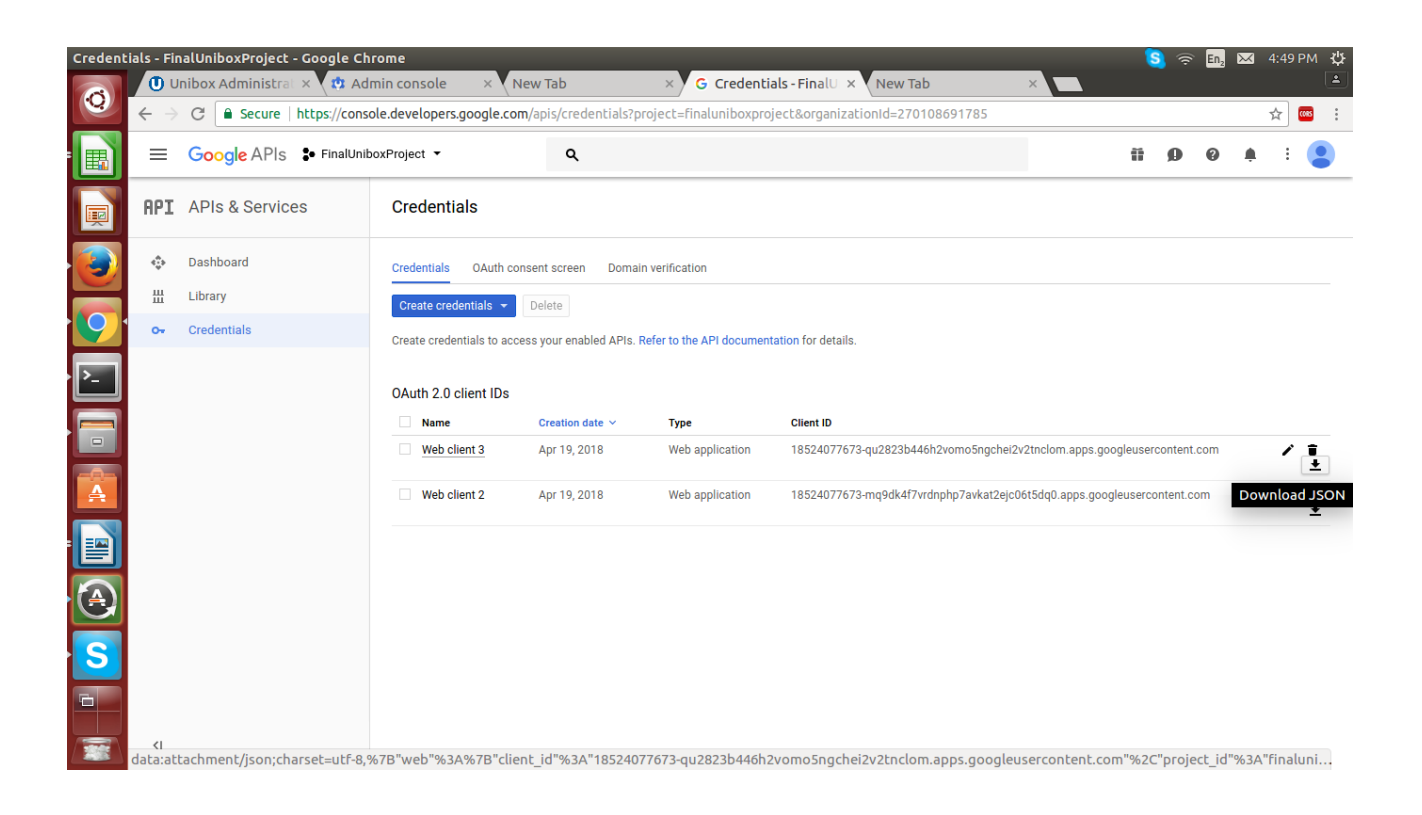

## 11.Login with G-suite Account with Username and Password

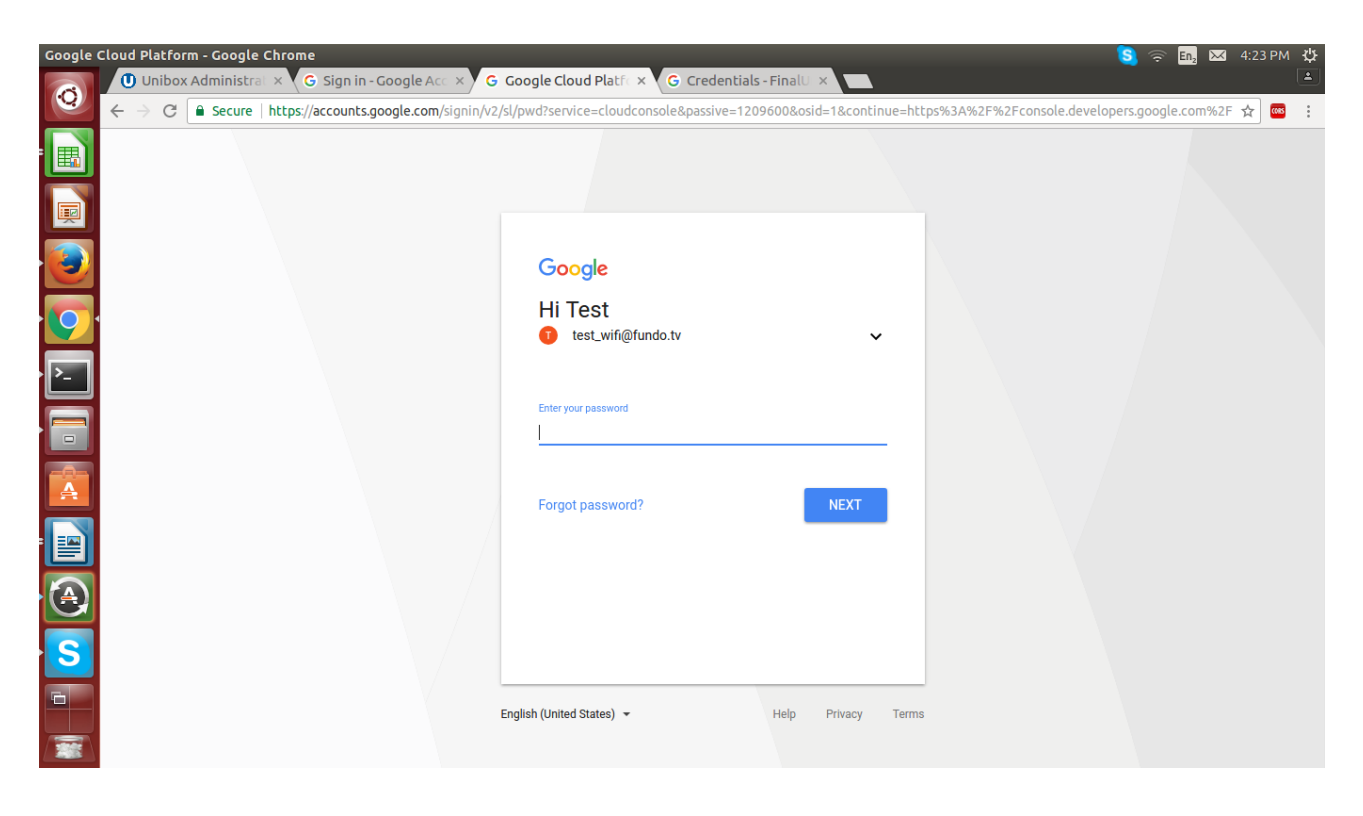

12.Admin can add users through Add user functionality button and can view added users.

**13.Create a New User through Google.** 

| Admin co | nsole - Google Chrome             |                                               |                                                                                 |                                            | S 🛜 En. | 2 🖂 4:30 PM 🔱 |
|----------|-----------------------------------|-----------------------------------------------|---------------------------------------------------------------------------------|--------------------------------------------|---------|---------------|
| 0        | Unibox Administral × 🔅 Admin cons | sole ×                                        | i-22-de5                                                                        |                                            |         |               |
|          |                                   | .com/AdminHome#UserList:org=Uw                | 23539201av51                                                                    |                                            |         | भ 📟 :         |
|          |                                   |                                               |                                                                                 |                                            |         |               |
|          |                                   | Use<br>efficient workflows, time-saving featu | r account has been deleted - learn mo<br>irres, insights about account issues a | re.<br>Ind so much more. <u>Try it now</u> |         | ×             |
|          |                                   | Create a new user                             |                                                                                 | ×                                          | 12      |               |
| 9        |                                   | First name                                    | Last name                                                                       | _                                          |         |               |
| ·        |                                   | Primary email address                         | @fundo.tv                                                                       |                                            |         | /             |
|          | Active users 👻                    | ADDITIONAL INFO                               | ineu - Set Password                                                             | CANCEL CREATE                              |         | /             |
| A        |                                   | Pramod Thorat                                 | Never logged in                                                                 | 0 GB                                       | -       | / 1           |
|          | fundu.tv                          | T Test TestTrial                              |                                                                                 |                                            | -       | /             |
|          |                                   |                                               |                                                                                 |                                            |         |               |
| S        |                                   |                                               |                                                                                 |                                            |         |               |
|          |                                   |                                               |                                                                                 |                                            |         | +             |
|          |                                   |                                               |                                                                                 |                                            |         |               |

## 14.User will get created with following details

| Admin c   | onsole - Google Chrome                                                     |                                           |                                           |                                | S < | 🗟 En, 🖂          | 4:27 PM 🔱 |
|-----------|----------------------------------------------------------------------------|-------------------------------------------|-------------------------------------------|--------------------------------|-----|------------------|-----------|
| 0         | Unibox Administral × 🕅 🎝 Admin co                                          | onsole ×                                  |                                           |                                |     |                  |           |
|           | $\leftarrow \rightarrow \mathbb{C}$ $\triangleq$ Secure https://admin.goog | gle.com/AdminHome#UserList:org=0w         | 2js3y2dtav5l                              |                                |     |                  | ☆ 🚥 :     |
|           | ≡ Google Admin                                                             |                                           |                                           |                                | 8   | ?                | <b>II</b> |
|           | The new User management feature has mo                                     | ore efficient workflows, time-saving feat | ures, insights about account issues and s | o much more. <u>Try it now</u> |     |                  | ×         |
|           | Users 10 users                                                             |                                           |                                           |                                | •   | $\overline{\pm}$ | :         |
| 9         | Filters                                                                    | Name 🔺                                    | Last signed in                            | Email usage                    |     |                  |           |
| <u>}-</u> | By User Type                                                               | A Abhishek NA                             | Never logged in                           | 0 GB                           | -   |                  | *         |
|           | Active users 👻                                                             | Nitin s                                   | Never logged in                           | 0 GB                           | -   | )                | :         |
| A         | By Organization                                                            | Nitin NA                                  | Never logged in                           | 0 GB                           |     |                  | :         |
|           | tundu.tv                                                                   | P Pramod Thorat                           | Never logged in                           | 0 GB                           | (   | )                | :         |
|           |                                                                            | T Test TestTrial                          | Apr 18                                    | 0 GB                           | (   | )                | :         |
| S         |                                                                            |                                           |                                           |                                |     |                  |           |
| 6         |                                                                            |                                           |                                           |                                |     | +                |           |
|           |                                                                            |                                           |                                           |                                |     |                  |           |

15.Also you can create G-suite User through Unibox by Add new Gsuite user window.

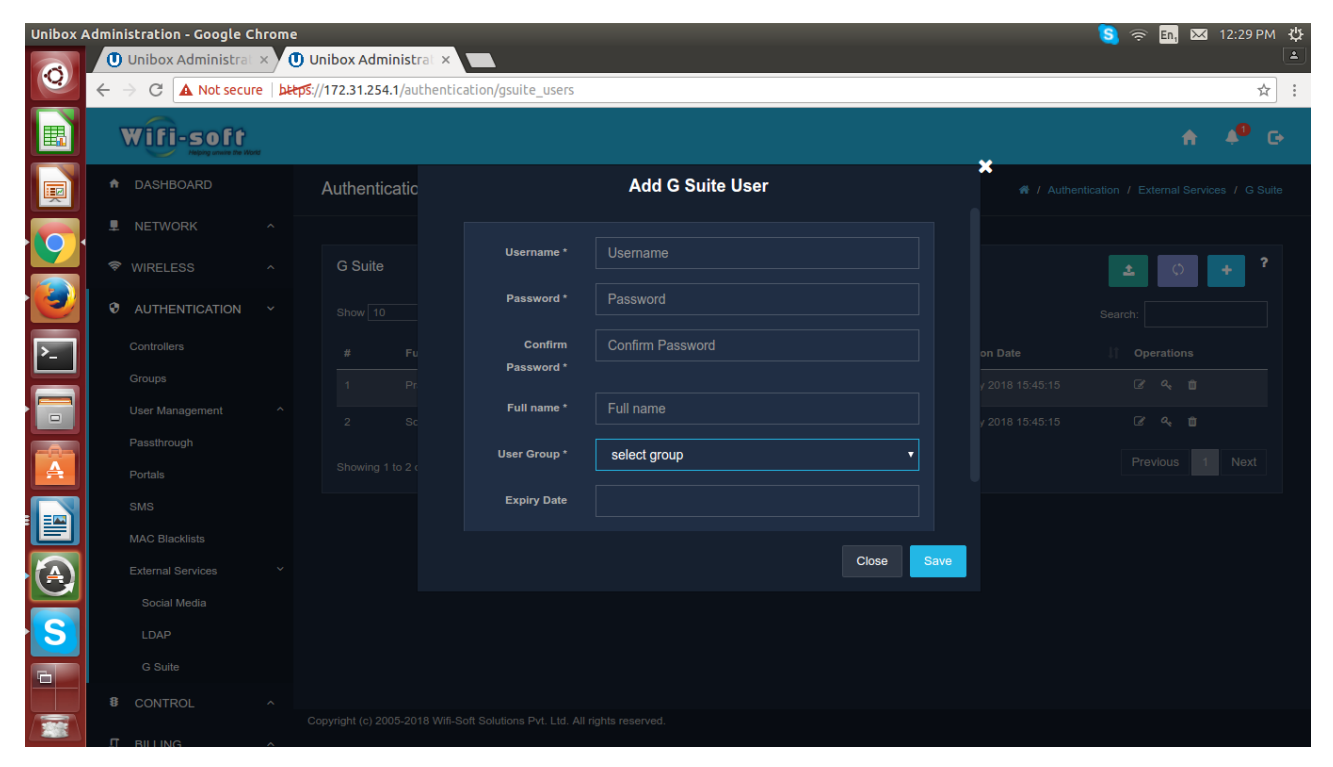

# **Configure Unibox 3.0 with G-suite**

Goto Authentication >> External Services >> Gsuite

**1.**Select Client Secrete file and upload it through upload functionality. **2.**Click on Save Button.

| Unibox A | dministration - Google C                        | hrome      |              |                |                         |                         |             |               | S 🛜 🖪 🖂    | 4:37 PI | мţ       |
|----------|-------------------------------------------------|------------|--------------|----------------|-------------------------|-------------------------|-------------|---------------|------------|---------|----------|
| 6        | Unibox Administrat                              | × 🕻 🔅 Ac   | lmin consol  | e ×            | 1                       |                         |             |               |            |         | <b>L</b> |
|          | $\leftarrow \rightarrow \mathbf{C}$ A Not secur | e bttps:// | 172.31.254.1 | 74/authenticat | on/gsuite_users         |                         |             |               |            | ☆ 🔤     | s :      |
|          | Wifi-soft                                       | v          |              |                |                         |                         |             |               |            |         | G        |
|          |                                                 |            | Authentica   | ıti            | Config                  | gure G Suite            |             | 🖨 / Authentie |            |         |          |
|          |                                                 |            |              |                |                         |                         |             |               |            |         |          |
|          |                                                 |            | G Suite      |                | Upload Client Secrete * |                         |             |               | <b>±</b> 0 |         |          |
| 9        |                                                 |            |              |                | Ch                      | noose file client_secre | nt.com.json |               |            |         |          |
| · P_ ]   |                                                 |            |              |                |                         |                         |             |               |            |         |          |
|          |                                                 |            |              |                |                         |                         |             |               |            |         |          |
|          |                                                 |            |              |                |                         |                         |             | 2018 15:25:47 |            |         |          |
|          |                                                 |            |              |                |                         |                         | Close       | Save          |            |         |          |
| A        |                                                 |            |              |                |                         |                         |             |               |            |         |          |
|          |                                                 |            |              |                |                         |                         |             |               |            |         |          |
|          |                                                 |            |              |                |                         |                         |             |               |            |         |          |
| A        |                                                 |            |              |                |                         |                         |             |               |            |         |          |
|          |                                                 |            |              |                |                         |                         |             |               |            |         |          |
| S        |                                                 |            |              |                |                         |                         |             |               |            |         |          |
|          |                                                 |            |              |                |                         |                         |             |               |            |         |          |
|          |                                                 |            |              |                |                         |                         |             |               |            |         |          |
|          |                                                 | ~          |              |                |                         |                         |             |               |            |         |          |

## Sync Gsuite with Sync G-suite button

To sync the UniBox database with GSuite, click on the Sync button. Admin is redirected to Google page for validation using the client secret key that was uploaded in GSuite cofniguration.

If the login is successful, UniBox will sync the user records and will import the users in the local database.

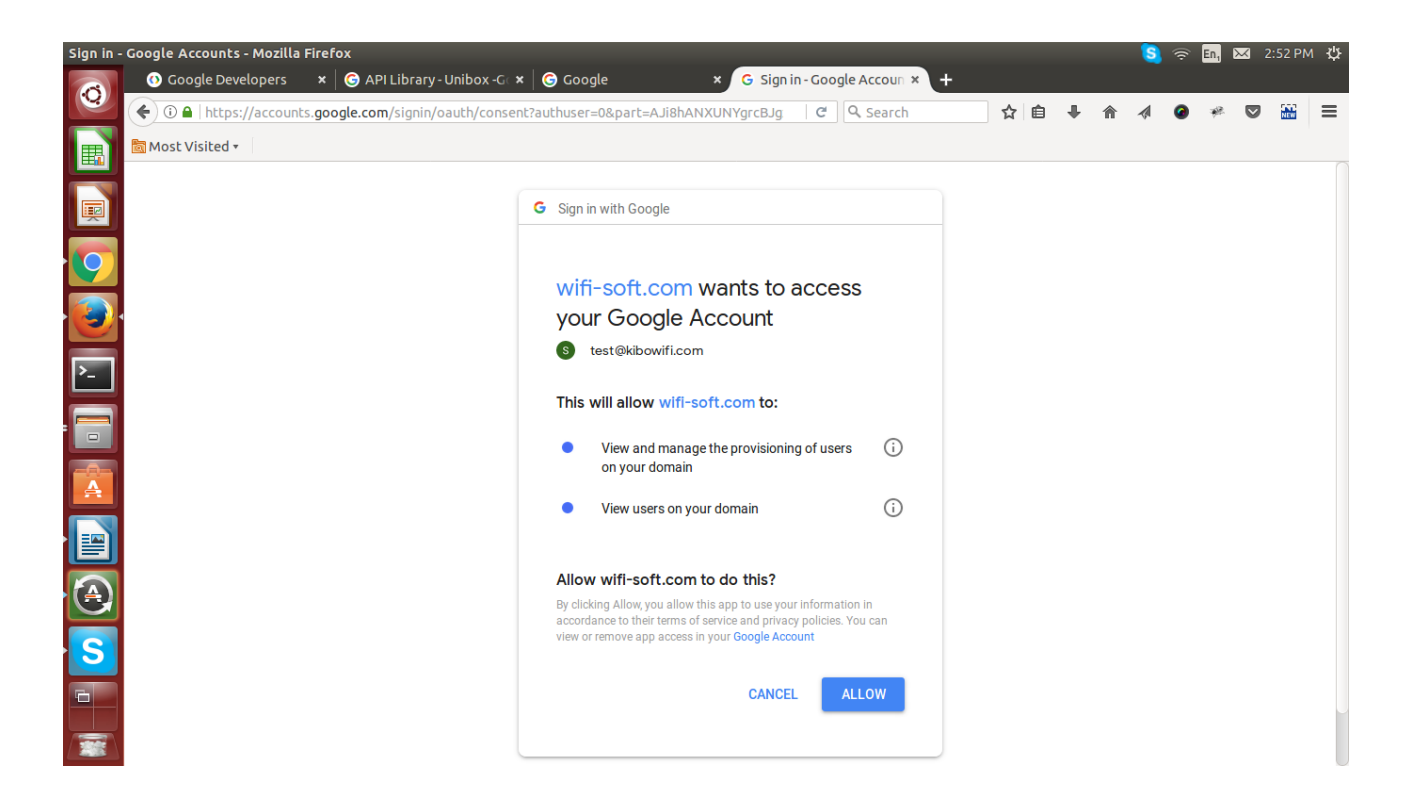

**Click on Allow Button.** 

After click on sync will see G-suite users.

Admin can Import it to any available groups listed in User group.

| Unibox # | Administration - Google C                               | hrome      |                               |                   |                               |                                 | 8                  | ᅙ En, 🖂          | 3:02 PI | мф   |
|----------|---------------------------------------------------------|------------|-------------------------------|-------------------|-------------------------------|---------------------------------|--------------------|------------------|---------|------|
|          | Unibox Administrat                                      | ×          | User List - Admin Co ×        | Unibox            | Administrat ×                 |                                 |                    |                  |         | 1    |
|          | $\leftrightarrow$ $\Rightarrow$ C $\blacksquare$ Secure | https://of | ffice3.wifi-soft.com/unibe    | ox/authentica     | tion/import_gsuite_users.pl   | ηρ                              |                    |                  | 4       | τ :  |
|          | Wifi-soft                                               | na         |                               |                   |                               |                                 |                    | <b>A</b>         | 40      | C+   |
|          | ✿ DASHBOARD                                             |            | Authetication                 |                   |                               |                                 | # / Authentication | / External Servi |         | uite |
|          |                                                         |            |                               |                   |                               |                                 |                    |                  |         |      |
|          | 🕏 WIRELESS                                              |            | Import Gsuite User            | s                 |                               |                                 |                    |                  | :=      |      |
|          |                                                         |            |                               |                   |                               |                                 |                    |                  |         |      |
| 2        | Controllers                                             |            | Search                        |                   |                               |                                 |                    |                  |         |      |
|          | Groups                                                  |            | # \$                          | Fullname 🖨        |                               | Username 🕈                      |                    |                  |         |      |
|          | User Management                                         |            |                               |                   |                               | wifi-softwifi-soft@kibowifi.com |                    |                  |         |      |
|          | Passthrough                                             |            |                               |                   |                               |                                 |                    | с <u>1</u> э     |         |      |
| A        | Portals                                                 |            |                               |                   |                               |                                 |                    |                  |         |      |
|          | SMS                                                     |            | User Group                    |                   | Select group                  | ▼ Import Users                  |                    |                  |         |      |
|          | MAC Blacklists                                          |            |                               |                   |                               |                                 |                    |                  |         |      |
|          | External Services                                       |            |                               |                   |                               |                                 |                    |                  |         |      |
|          | Social Media                                            |            |                               |                   |                               |                                 |                    |                  |         |      |
| S        | LDAP                                                    |            |                               |                   |                               |                                 |                    |                  |         |      |
|          | G Suite                                                 |            |                               |                   |                               |                                 |                    |                  |         |      |
|          | 8 CONTROL                                               |            |                               |                   |                               |                                 |                    |                  |         |      |
|          |                                                         | <u>^</u>   | Copyright (c) 2005-2018 Wifi- | Soft Solutions Pv | vt. Ltd. All rights reserved. |                                 |                    |                  |         |      |

User Imported successfully.

| Unibox / | Administration - Google C                      | hrome          | 2          |                        |                  |                                |                                 | S 🗢 🖪 🔀                              | 1 3:06 F   | мф    |
|----------|------------------------------------------------|----------------|------------|------------------------|------------------|--------------------------------|---------------------------------|--------------------------------------|------------|-------|
| 0        | Unibox Administra                              | : × <b>V K</b> | 🤉 User Li  | ist - Admin Co ×       | 🛡 🕕 Unibo        | x Administrat ×                |                                 |                                      |            |       |
|          | $\leftarrow \rightarrow C$ $\triangleq$ Secure | https:/        | /office3.w | vifi-soft.com/unib     | ox/authentic     | ation/import_gsuite_user       | s.php                           |                                      |            | ☆ :   |
|          | Wifi-soft                                      | wa             |            |                        |                  |                                |                                 | <b>A</b>                             | <b>4</b> 0 | G     |
| P        | ↑ DASHBOARD                                    |                | Auth       | hetication             |                  |                                |                                 | or / Authentication / External Servi |            | Suite |
|          | NETWORK                                        |                |            |                        |                  |                                |                                 |                                      |            |       |
|          | ♥ WIRELESS                                     |                | Im         | nport Gsuite User      | s                |                                |                                 |                                      | 12         |       |
|          |                                                |                |            |                        |                  |                                |                                 |                                      |            |       |
| ۶_       | Controllers                                    |                |            |                        |                  |                                |                                 |                                      | ×          |       |
|          | Groups                                         |                |            |                        |                  |                                |                                 |                                      |            |       |
|          | User Management                                |                |            | Search                 |                  |                                |                                 |                                      |            |       |
|          | Passthrough                                    |                |            | # \$                   | Fullname 🗢       |                                | Username ≑                      |                                      |            |       |
| A        | Portals                                        |                |            |                        | wifi-soft test   |                                | wifi-softwifi-soft@kibowifi.com |                                      |            |       |
|          | SMS                                            |                |            |                        |                  |                                |                                 | « « <mark>1</mark> »                 |            |       |
|          | MAC Blacklists                                 |                |            |                        |                  |                                |                                 |                                      |            |       |
|          | External Services                              |                |            | User Group             |                  | Select group                   | ▼ Import Users                  |                                      |            |       |
|          | Social Media                                   |                |            |                        |                  |                                |                                 |                                      |            |       |
| S        | LDAP                                           |                |            |                        |                  |                                |                                 |                                      |            |       |
|          | G Suite                                        |                |            |                        |                  |                                |                                 |                                      |            |       |
|          | 8 CONTROL                                      |                |            |                        |                  |                                |                                 |                                      |            |       |
|          |                                                |                | Copyrigh   | nt (c) 2005-2018 Wifi- | Soft Solutions I | Pvt. Ltd. All rights reserved. |                                 |                                      |            |       |

After import user listed in G-suite User list.

| Unibox /   | Administration - Google C           | hrome    | 2         |                         |                       |        |                                |    |            |    |        |    |                      | 8          | ((;    | En, D    | ⊠ 3:14    | PM      | ψ        |
|------------|-------------------------------------|----------|-----------|-------------------------|-----------------------|--------|--------------------------------|----|------------|----|--------|----|----------------------|------------|--------|----------|-----------|---------|----------|
| 0          | User List - Admin Co                | × V (    | Unibo     | x Admin                 | nistrat ×             |        | suite uses                     |    |            |    |        |    |                      |            |        |          |           | ~       | <u>.</u> |
|            | ← → G secure                        | nccps:// | /orrice3. | WITI-SOFC.              | com/authenticati      | on/g   | jsuice_users                   |    |            |    |        |    |                      |            |        |          |           | ਸ       | :        |
|            | Wifi-soft                           | NC       |           |                         |                       |        |                                |    |            |    |        |    |                      |            |        | <b>n</b> | 0         | G       |          |
|            |                                     |          | Aut       | thentica                | ation : G Suite       |        |                                |    |            |    |        |    | 希 / Authe            | entication | / Exte | rnal Ser | vices / G | i Suite |          |
|            |                                     |          |           |                         |                       |        |                                |    |            |    |        |    |                      |            |        |          |           |         |          |
|            | 🗢 WIRELESS                          |          | G         | Suite                   |                       |        |                                |    |            |    |        |    |                      |            | 2      | Ø        | +         | ?       |          |
|            |                                     |          |           |                         |                       |        |                                |    |            |    |        |    |                      | Sear       |        |          |           |         |          |
| ۶_         | Controllers                         |          |           | #                       | Full Name             | 11     | Username                       | ١î | User Group | ļţ | Status | ١t | Creation Date        | ļţ         | Оре    | rations  |           |         |          |
|            | Groups                              |          |           |                         |                       |        |                                |    |            |    |        |    |                      |            |        | a, 🛍     |           |         |          |
|            | User Management                     |          |           |                         | Sohail H              |        | test@kibowifi.com              |    | default    |    |        |    | 25 May 2018 15:45:15 |            |        | a, 🛍     |           |         |          |
|            | Passthrough                         |          |           |                         |                       |        |                                |    |            |    |        |    |                      |            |        | a, 🖬     |           |         |          |
|            | Portais                             |          |           |                         | - 2 - 6 2 + (6)       |        |                                |    |            |    |        |    |                      |            | Previ  | ous      | 1 Nex     |         |          |
|            | SMS                                 |          | 5         | nowing 1 to             | 5 of 5 entries (niter | ed fro | m 70 total entries)            |    |            |    |        |    |                      |            |        |          |           |         |          |
| $\bigcirc$ | MAC Blacklists<br>External Services |          |           |                         |                       |        |                                |    |            |    |        |    |                      |            |        |          |           |         |          |
|            | Social Media                        |          |           |                         |                       |        |                                |    |            |    |        |    |                      |            |        |          |           |         |          |
| S          | LDAP                                |          |           |                         |                       |        |                                |    |            |    |        |    |                      |            |        |          |           |         |          |
|            | G Suite                             |          |           |                         |                       |        |                                |    |            |    |        |    |                      |            |        |          |           |         |          |
|            | 8 CONTROL                           |          | Convia    | abt (c) 2008            | 5 2018 M/6 Soft Col   | tione  | Dut Ltd. All rights rangement  |    |            |    |        |    |                      |            |        |          |           |         |          |
|            |                                     |          | Сорунд    | n <del>e (0)</del> 2003 | -2010 Will-Solt Sold  | uons   | Pvt. Etd. Air rights reserved. |    |            |    |        |    |                      |            |        |          |           |         |          |

## Admin can perform various operations like Edit, delete and Reset password.

| Unibox A | dministration - Google Cl                                                                                                    | hrome |                       |                                |                        | -     |          | 🧕 🤶 🔄 🔀 3:11 PM           | ψ |
|----------|----------------------------------------------------------------------------------------------------|-------|-----------------------|--------------------------------|------------------------|-------|----------|---------------------------|---|
| Q        | $ \begin{array}{c} \textcircled{3} \text{ User List - Admin Co} \\ \leftarrow \rightarrow C  \end{array}  \begin{array}{c} \textcircled{1} \text{ Secure }   1 \\ \end{array} $ | × V ( | Office3.wifi-soft.com | at ×/authentication/gsuite_use | rs                     |       |          | \$                        | : |
|          | Wifi-soft                                                                                                    | n     |                       |                                |                        |       |          | <b>↑</b> 4 <sup>0</sup> G |   |
| P        |                                                                                                    |       | Authenticatic         |                                | Edit G Suite User      |       | Authenti |                           |   |
|          |                                                                                                    |       |                       |                                |                        |       |          |                           |   |
|          |                                                                                                    |       | G Suite               | Username *                     | wifi-soft@kibowifi.com |       |          | ± 0 + ?                   |   |
|          |                                                                                                    |       |                       | Full name *                    | wifi-soft test         |       |          |                           |   |
| ▶_       |                                                                                                    |       |                       | User Group                     | default                | •     |          |                           |   |
|          |                                                                                                    |       |                       | Expiry Date                    |                        |       |          |                           |   |
|          |                                                                                                    |       |                       |                                |                        |       |          |                           |   |
| A        |                                                                                                    |       |                       |                                |                        |       |          |                           |   |
|          |                                                                                                    |       |                       |                                |                        |       |          |                           |   |
|          |                                                                                                    |       |                       |                                |                        |       | -        |                           |   |
|          |                                                                                                    |       |                       |                                |                        | Close |          |                           |   |
|          |                                                                                                    |       |                       |                                |                        |       |          |                           |   |
| S        |                                                                                                    |       |                       |                                |                        |       |          |                           |   |
|          |                                                                                                    |       |                       |                                |                        |       |          |                           |   |
|          |                                                                                                    |       |                       |                                |                        |       |          |                           |   |
|          |                                                                                                    | ^     |                       |                                |                        |       |          |                           |   |